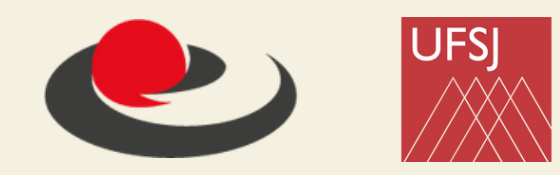

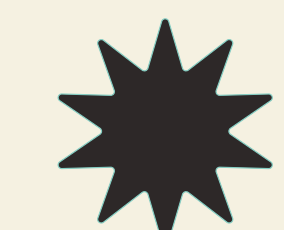

# TUTORIAL DE INSCRIÇÃO () DE SOS DE PÓS-GRADUAÇÃO

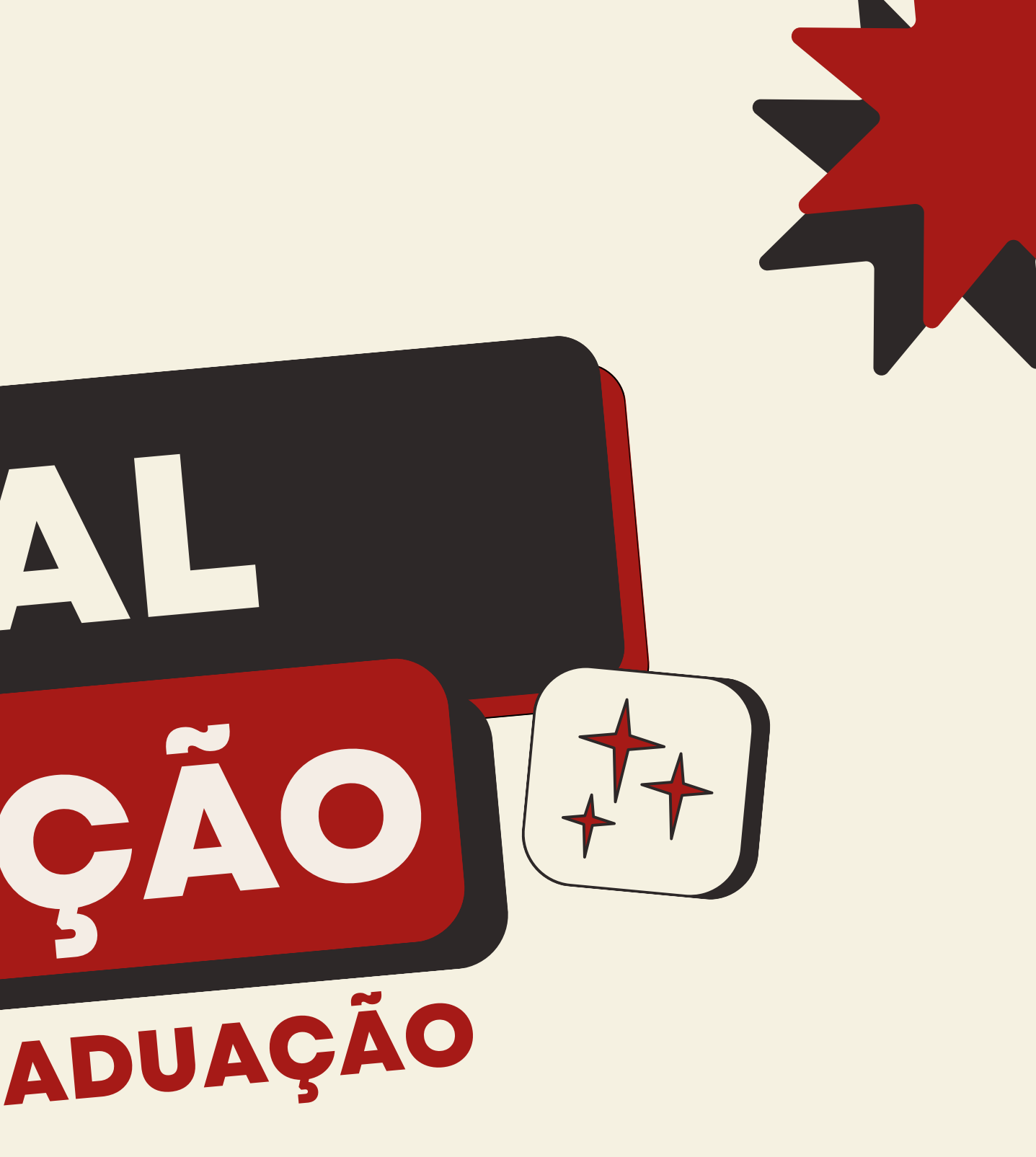

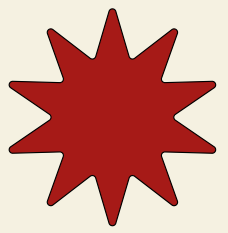

# COMO ACESSAR

Acesse o site <u>https://nead.ufsj.edu.br/portal/</u>

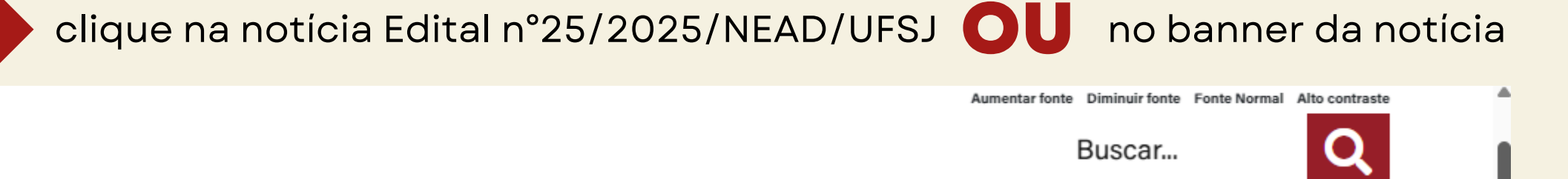

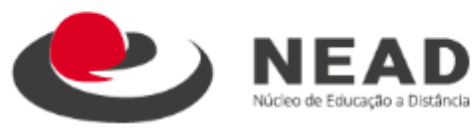

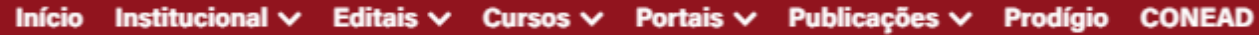

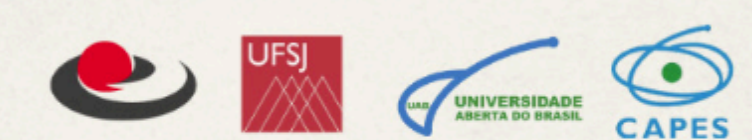

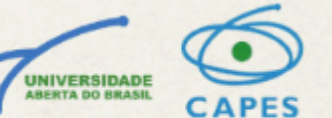

# EDITAL DE SELEÇÃO DE ALUNOS PARA OS CURSOS DE PÓS-GRADUAÇÃO LATO SENSU

Confira as vagas disponíveis!

EDITAL DE SELEÇÃO DE ALUNOS PARA OS CURSOS DE PÓS-GRADUAÇÃO INSCRIÇÕES DO DIA 17 A 23 DE MARÇO

OU

#### Edital n° 25/2025/NEAD/UFSJ

Encontra-se aborto asutal nº 25/2025/NEAD/UFSJ - Edital de seleção de alunos para provimento das vagas existentes para os cursos depós-graduação LICENCIATURA EM FILOSOFIA: **RESULTADO DEMANDA SOCIAI** NÃO PERCA O PRAZO DE ENVIO DA DOCUMENTAÇÃO!

#### Licenciatura em Filosofia: Demanda Social - Lista ...

Foi divulgada hoje a Lista de Candidatos de Demanda Social Classificados em 1ª Convocação (1ª Chamada). O documento contém os nomes dos aprovados que

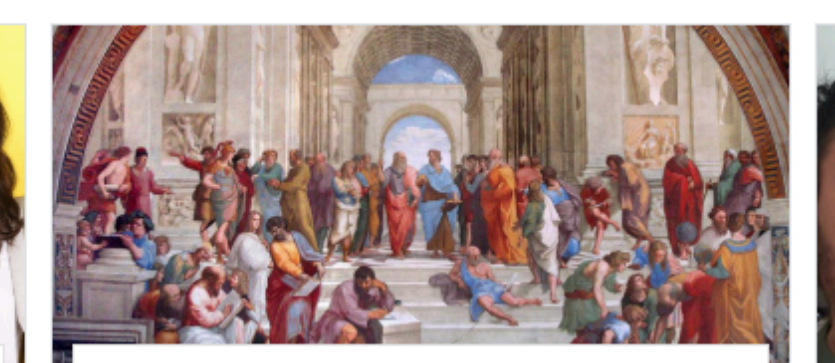

#### Licenciatura em Filosofia: Demanda Social

Em conformidade com o que foi estabelecido no Edital 9/2024, informamos que o quadro de vagas para o PSE 2025/1 -Filosofia FAD - Demanda Social foi

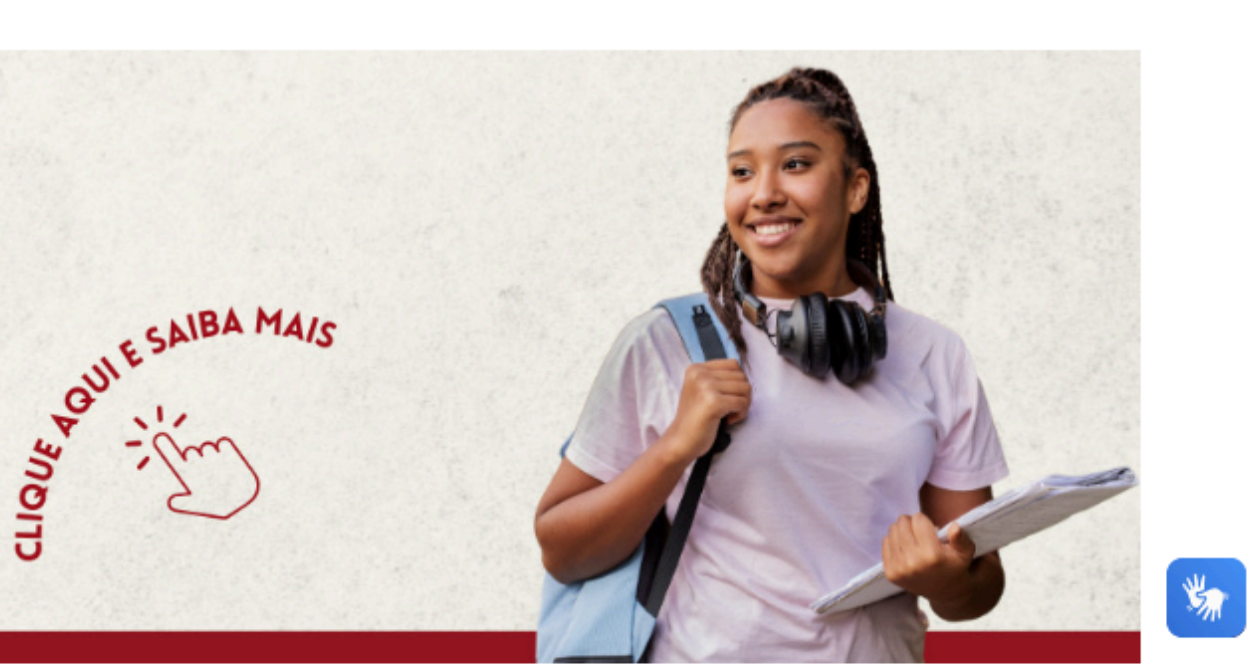

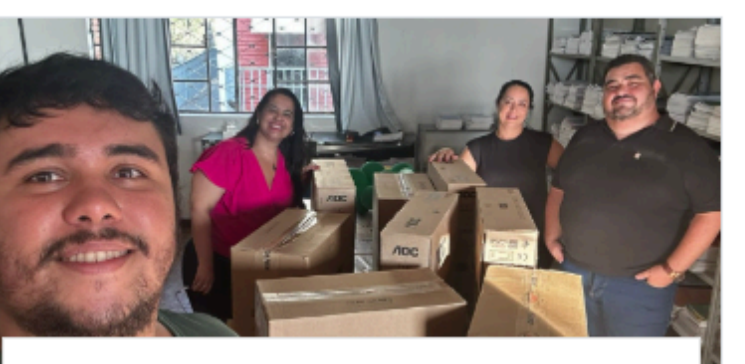

#### NEAD/UFSJ realiza nova entrega de equipamentos ...

Dando continuidade a entrega de novos equipamentos tecnológicos para os Polos de Apoio Presenciais, o Núcleo de Educação a Distância da Universidade

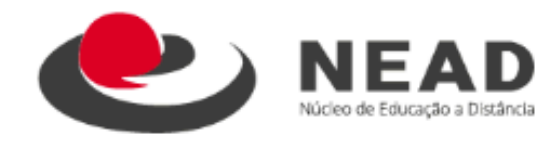

### Edital n° 25/2025/NEAD/UFSJ

Encontra-se aberto o Edital nº 25/2025/NEAD/UFSJ - Edital de seleção de alunos para provimento das vagas existentes para os cursos depósgraduação lato sensu na modalidade a distância em:

- 1. Educação Empreendedora
- 2. Gestão Escolar
- 3. História Pública e Educação Antirracista
- 4. Práticas de Letramento e Alfabetização
- 5. Promoção à Saúde de Crianças e Adolescentes no Contexto da Educação Básica
- 6. Segurança Cibernética
- Período das inscrições: 17 a 23/03/2025
- Link: edital n°25/2025/NEAD/UFSJ

As inscrições dos(as) candidatos(as) deverão ser efetuadas link: https://sig.ufsj.edu.br/sigaa/public/home/isf → Processos Seletivos → Processos Seletivos - Lato Sensu e selecionar o curso pretendido, no período de 17 de março até às 23 horas e 59 minutos do dia 23 de março de 2025, exclusivamente pela internet, em formulário de inscrição próprio, a ser preenchido eletronicamente.

Clique no link disponibilizado

#### EDITAL DE SELEÇÃO DE ALUNOS PARA OS CURSOS DE PÓS-GRADUAÇÃO INSCRIÇÕES DO DIA 17 A 23 DE MARÇO

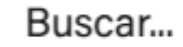

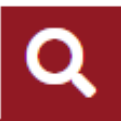

## Últimas Notícias

- Edital nº 25/2025/NEAD/UFSJ
- Licenciatura em Filosofia: Demanda Social Lista de classificados
- Licenciatura em Filosofia: Demanda Social
- NEAD/UFSJ realiza nova entrega de equipamentos tecnológicos para polos da Universidade Aberta do Brasil

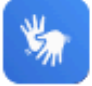

Bacharelado em Administração Pública

#### $\leftarrow \rightarrow$

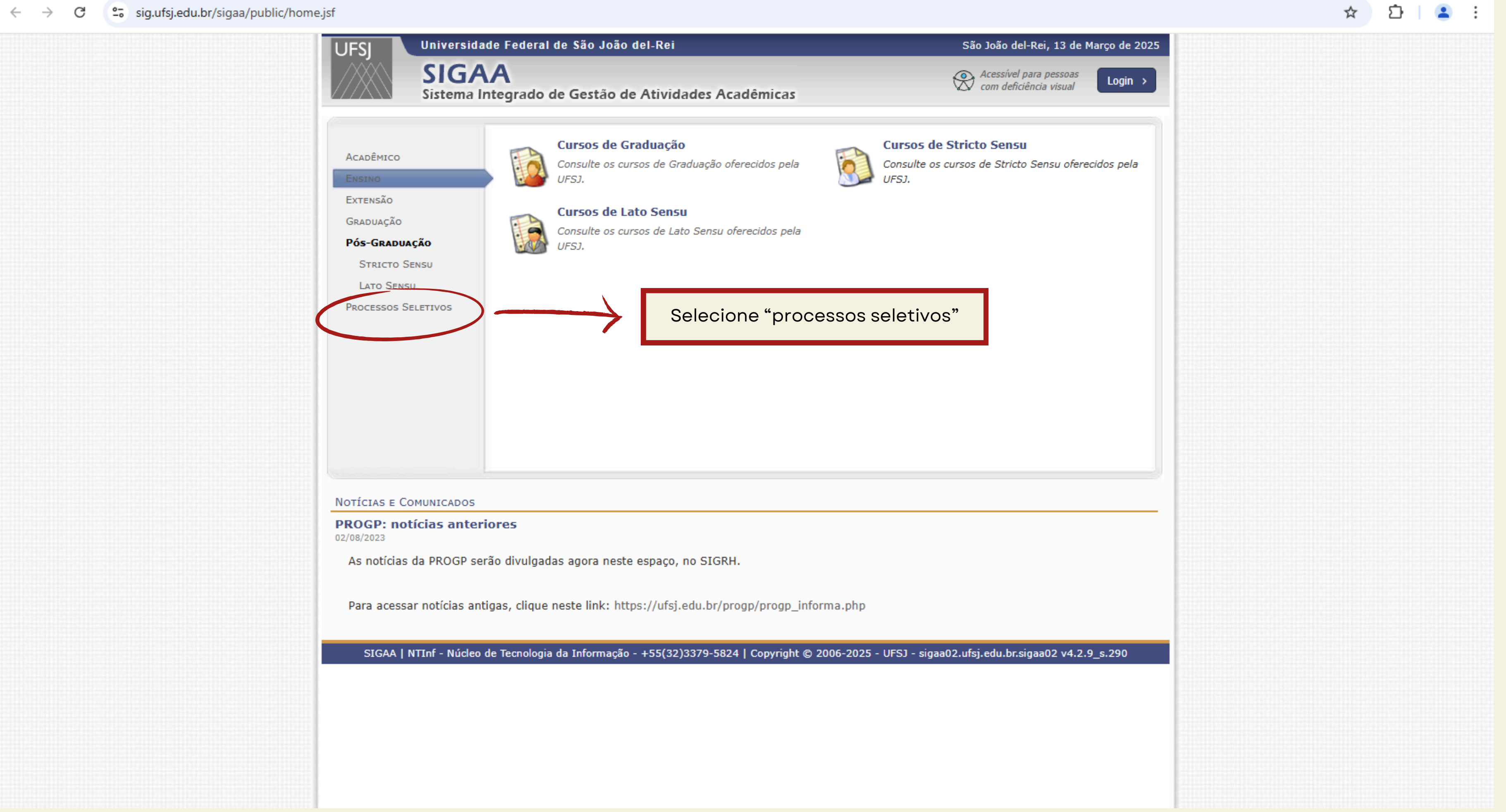

#### sig.ufsj.edu.br/sigaa/public/home.jsf# C $\leftarrow \rightarrow$

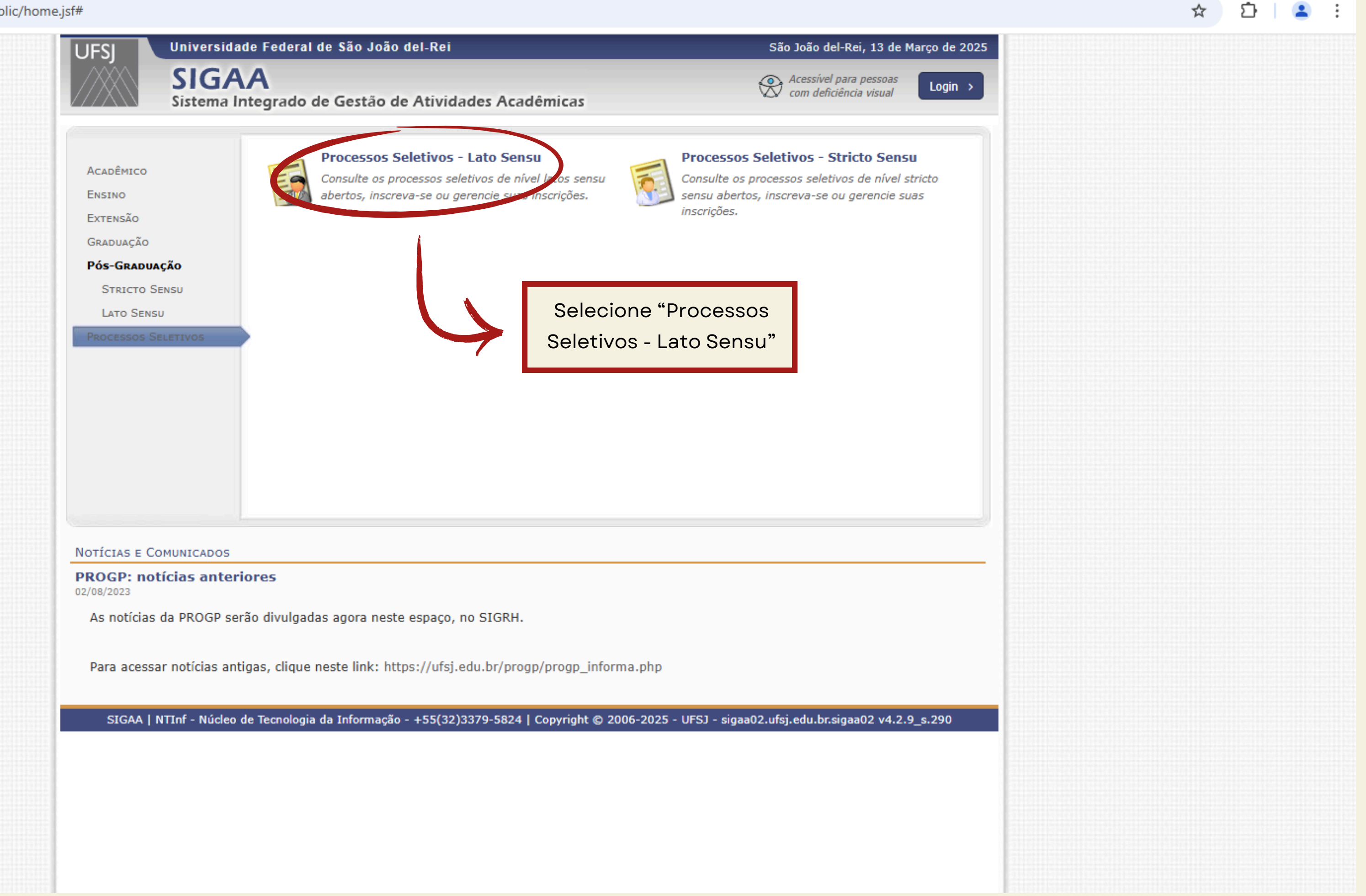

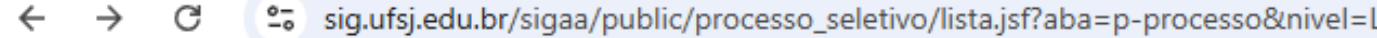

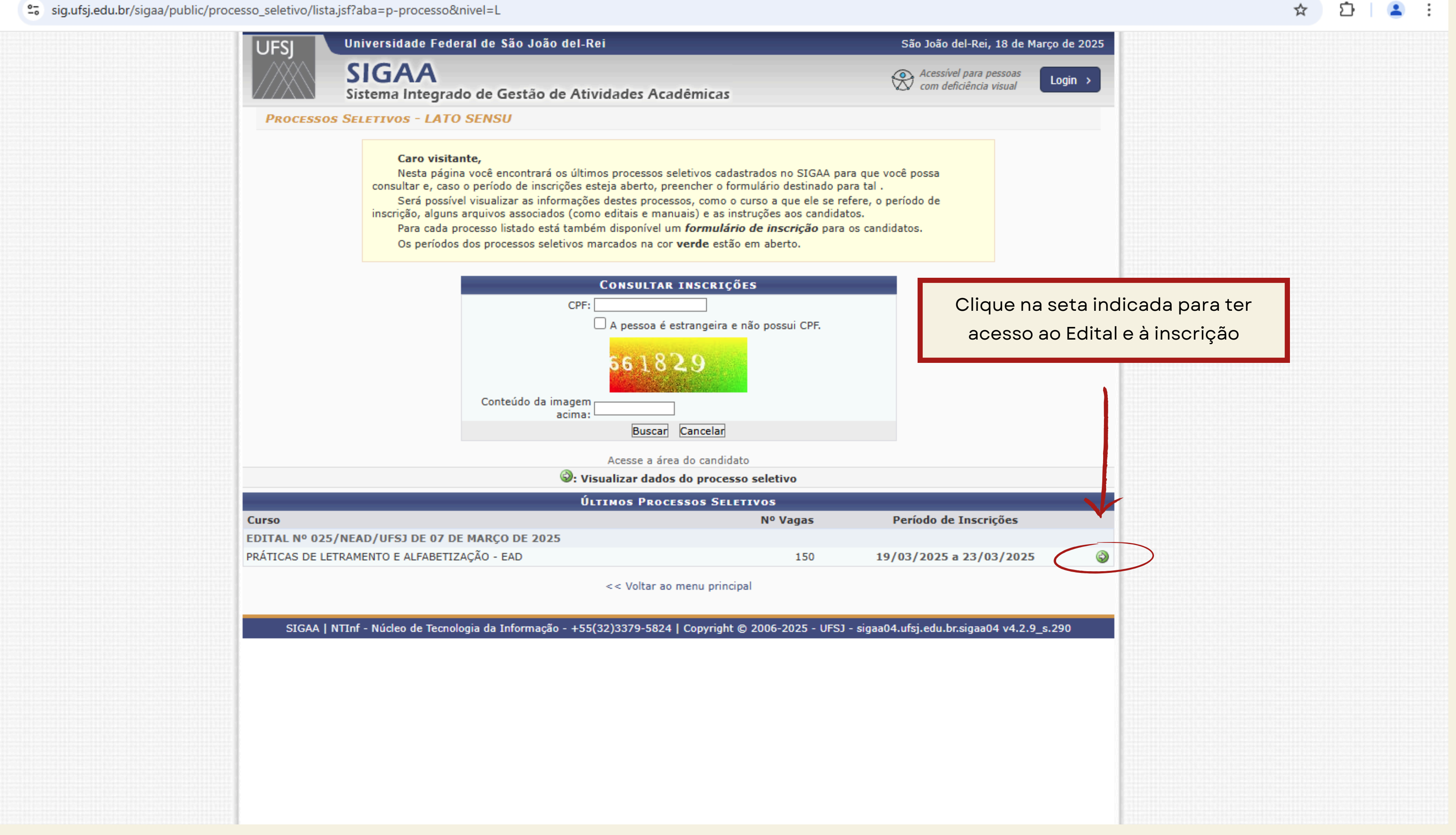

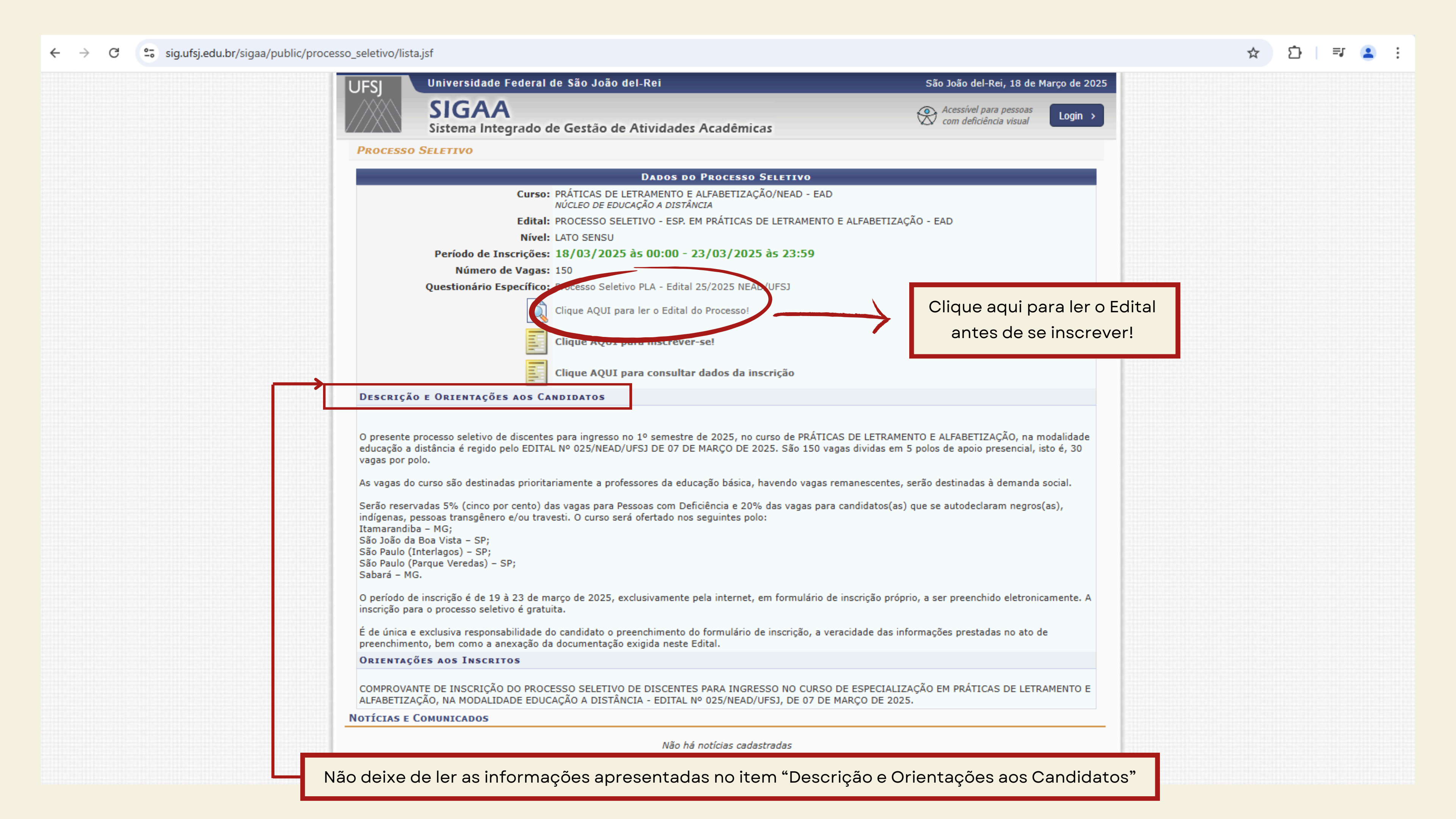

#### ← $\rightarrow$ С sig.ufsj.edu.br/sigaa/public/processo\_seletivo/lista.jsf

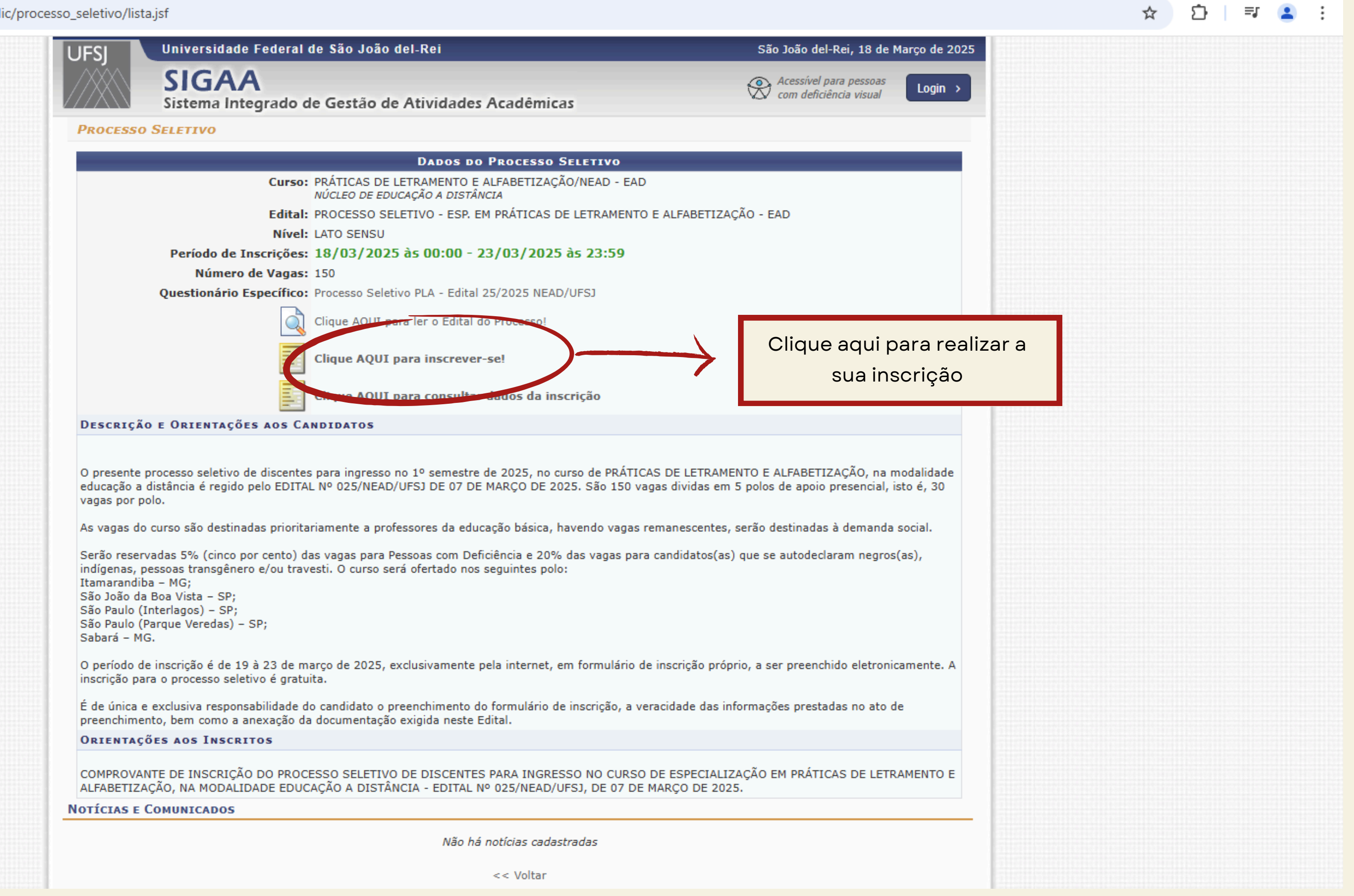

![](_page_8_Figure_1.jpeg)

# **CAMPOS A PREENCHER**

No formulário de inscrição, você terá que preencher os seguintes campos:

- Dados pessoais
- Naturalidade
- Documentos
- Endereço
- Grupo de vagas em que deseja se candidatar
- Grupo de distribuição de vagas ao qual deseja se candidatar
- Polo em que deseja se inscrever
- Declaração de portador de deficiência física

![](_page_9_Picture_10.jpeg)

| 8. Conforme as regras da política nacional de integração das pessoas com deficiência (Decreto 3.298/99), você se declara (PcD)? *                                                                                                    |
|----------------------------------------------------------------------------------------------------|
| ◯ Sim<br>◯ Não                                                                                                    |
| 9. Anexar cópia legível do Documento de Identificação: Documento de identidade com foto (Carteira de Identidade (RG), f<br>expedidas por Ordens ou Conselhos, desde que contenham o número do Documento de Identidade que lhes deu origem,<br>Passaporte válido com foto e documento de identidade que deu origem. (Apenas arquivos PDF).                                                                                                    |
| Escolher arquivo Nenhum ao escolhido                                                                                                    |
| 10. Anexar cópia legível do Documento de identificação CI, Passaporte ou Equivalente (frente e verso); Para candidato es<br>Estrangeiro ou Passaporte com Visto Permanente ou Temporário (Apenas arquivos PDF).                                                                                                    |
| Escolher arquivo Nenhum ao escolhido                                                                                                    |
| 11. Anexar cópia legível do diploma de graduação, frente e verso, legível e devidamente registrado por instituição reconh<br>Educação, para comprovar a Formação Acadêmica. Os candidatos que ainda não possuem diploma de graduação deverã<br>conclusão de curso, informando data da colação de grau, já realizada, em papel timbrado, devidamente carimbada e assi<br>não poderá ultrapassar o período de 02 (dois) anos anteriores a data de divulgação do presente Edital; Caso tenha o diplo<br>por faculdades estrangeiras deverá, também, anexar cópia (frente e verso) do diploma revalidado pela Universidade Públi<br>(Apenas arquivos PDF). ★ |
| Escolher arquivo Nenhum ao escolhido                                                                                                    |
| 12. Se você se declarou como portador de deficiência (PcD), anexe no campo abaixo o arquivo de laudo médico legível, e e quatro) meses antes do dia 19 de março de 2025. (Apenas arquivos PDF).                                                                                                    |
| Escolher arquivo Nenhum ao escolhido                                                                                                    |
| 13. Anexar cópia legível dos documentos que comprovem a Atuação Profissional (Carteira de Trabalho; certidões ou decl<br>emitidas e assinadas por responsável da instituição; nomeação publicada em diário oficial do órgão público em que é lot<br>cheque ou qualquer outro demonstrativo de pagamento. (Apenas arquivos PDF).                                                                                                    |
| Escolher arquivo Nenhum ao escolhido                                                                                                    |
| Agora clique em 6                                                                                                    |
| Utilize o campo abaixo para informar evuntuais observações solicitadas na descrição deste proce                                                                                                    |
|                                                                                                    |
| Confirmar Inscrição << Voltar Cancelar                                                                                                    |
| * Campos de preenchimento obrigatório.                                                                                                    |
|                                                                                                    |

![](_page_10_Figure_2.jpeg)